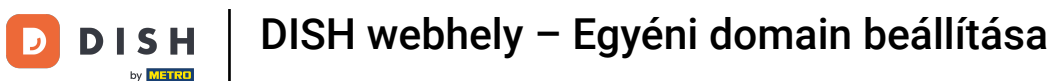

Udvözöljük a DISH webhely irányítópultján. Kattintson a Webcím elemre a webcím konfigurálásához.

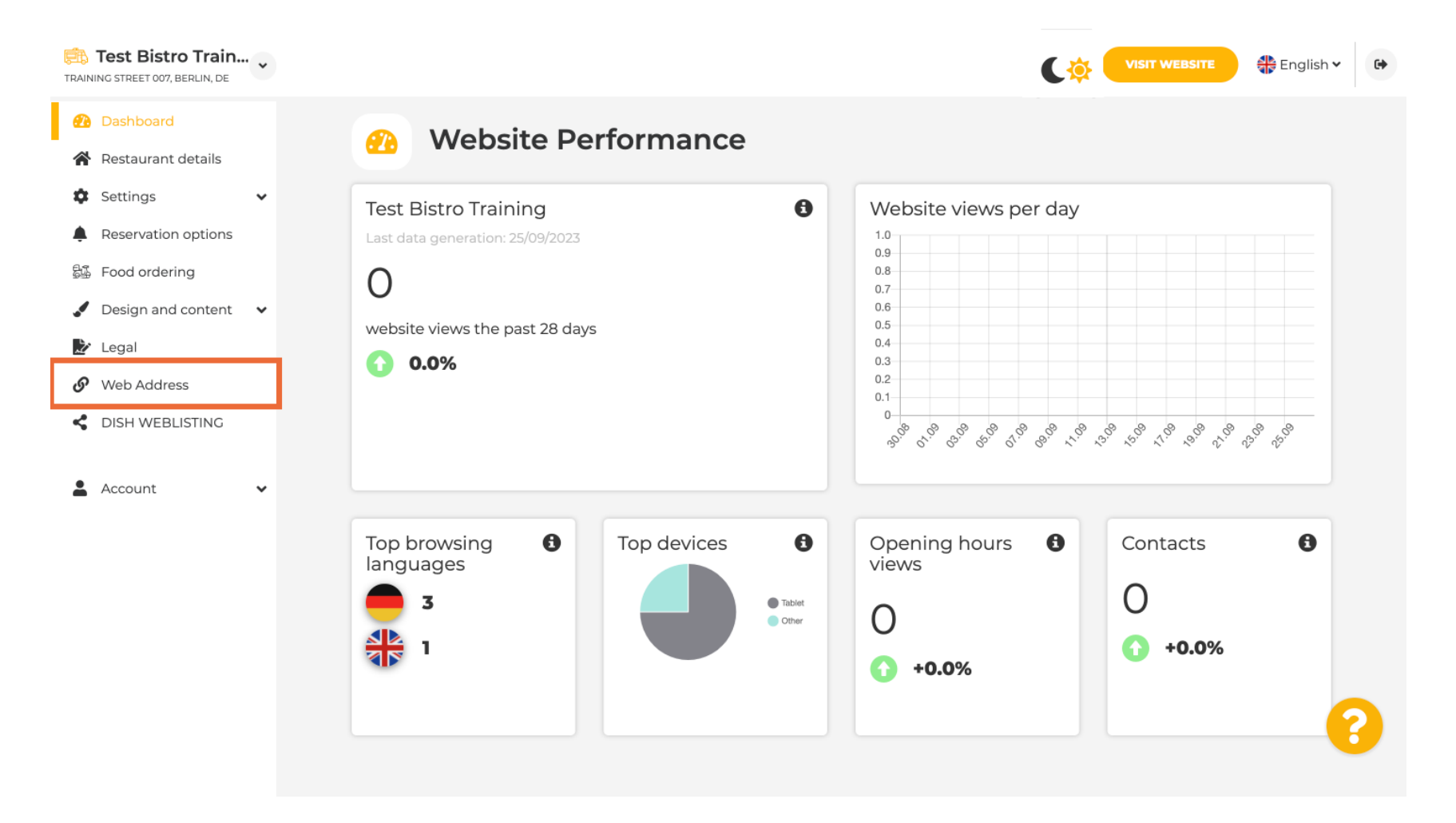

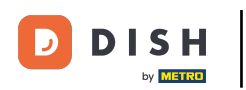

Módosítsa webcímét a DISH által biztosított domainre. Kattintson a szövegmezőre, és adja hozzá a kívánt domaint.

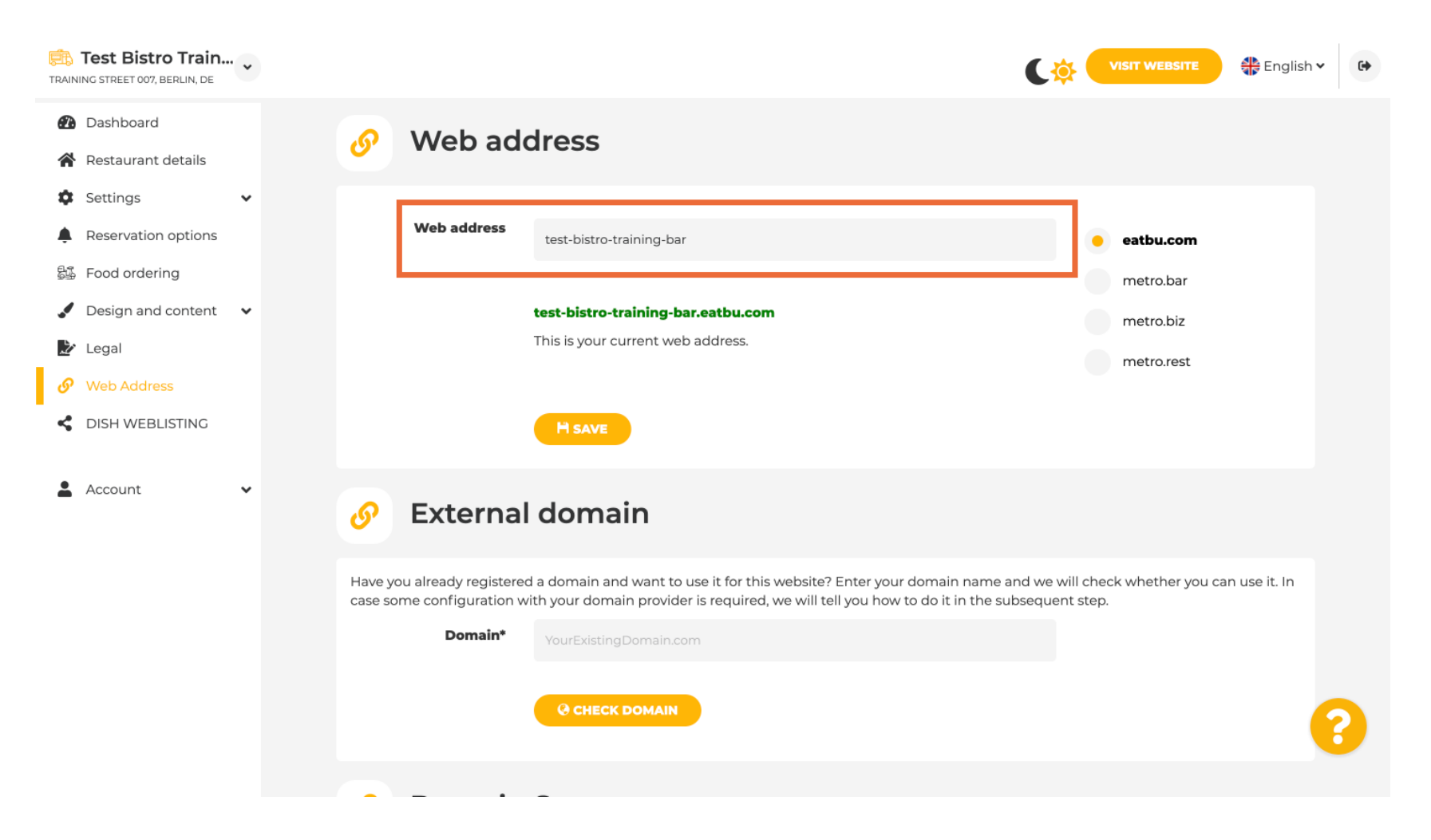

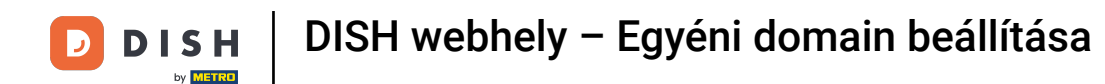

### Ezek a DISH tartományai. Válasszon egyet a kívánt domainre kattintva.

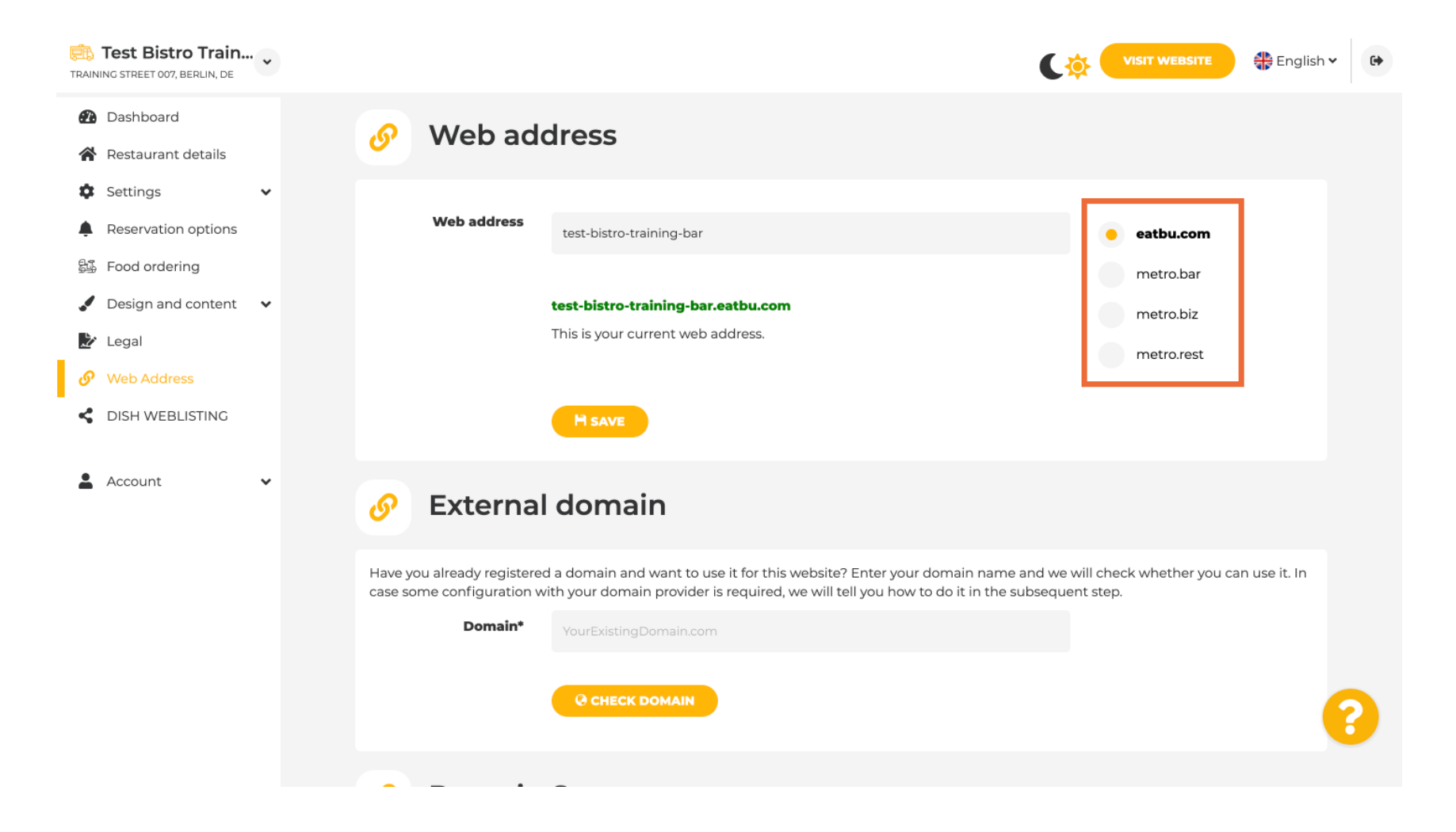

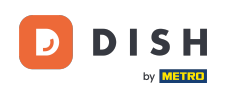

## Itt láthatja jelenlegi webcímét. Megjegyzés: A hivatkozás piros, ha a domain nem elérhető.

| Training street 007, Berlin, De                                                                                                    |                                                                                                    | VISIT WEBSITE English V                                                                        |
|----------------------------------------------------------------------------------------------------|----------------------------------------------------------------------------------------------------|------------------------------------------------------------------------------------------------|
| <ul><li>Dashboard</li><li>Restaurant details</li></ul>                                                                                                    | Web address                                                                                                    |                                                                                                |
| <ul> <li>Settings</li> <li>Reservation options</li> <li>Food ordering</li> <li>Design and content</li> <li>Legal</li> <li>Web Address</li> <li>DISH WEBLISTING</li> </ul> | Web address<br>test-bistro-training-bar.eatbu.com<br>This is your current web address.                                                                                                    | eatbu.com<br>metro.bar<br>metro.biz<br>metro.rest                                              |
| 🛓 Account 🗸 🗸                                                                                                    | Sector External domain                                                                                                    |                                                                                                |
|                                                                                                    | Have you already registered a domain and want to use it for this website? Enter your<br>case some configuration with your domain provider is required, we will tell you how<br><b>Domain*</b> YourExistingDomain.com | r domain name and we will check whether you can use it. In<br>to do it in the subsequent step. |
|                                                                                                    |                                                                                                    |                                                                                                |

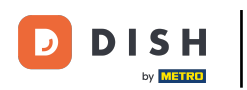

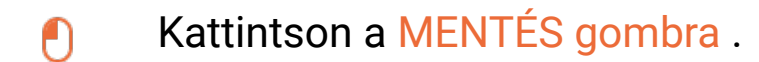

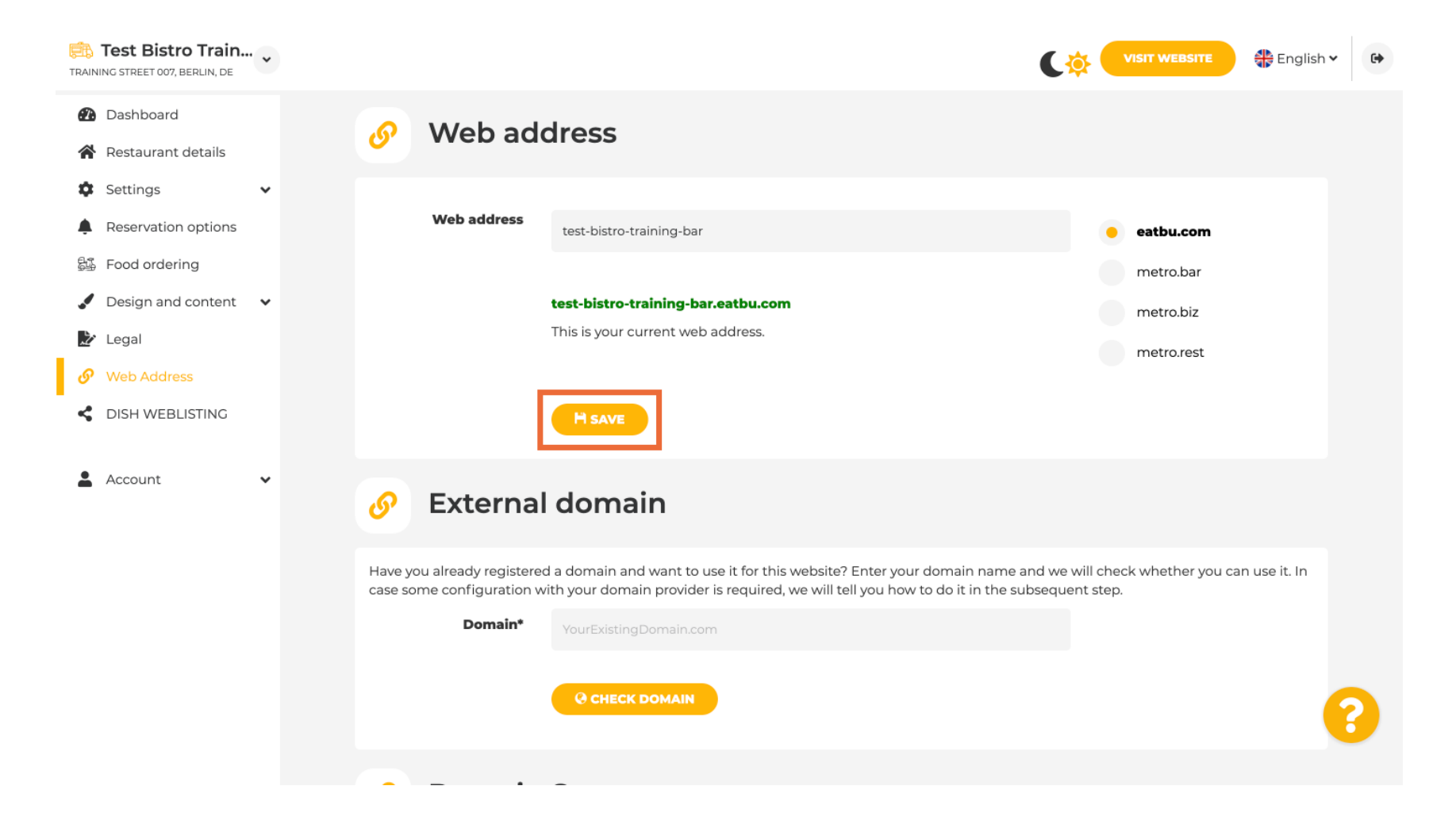

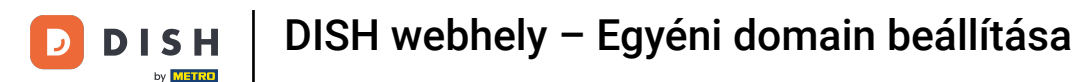

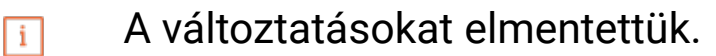

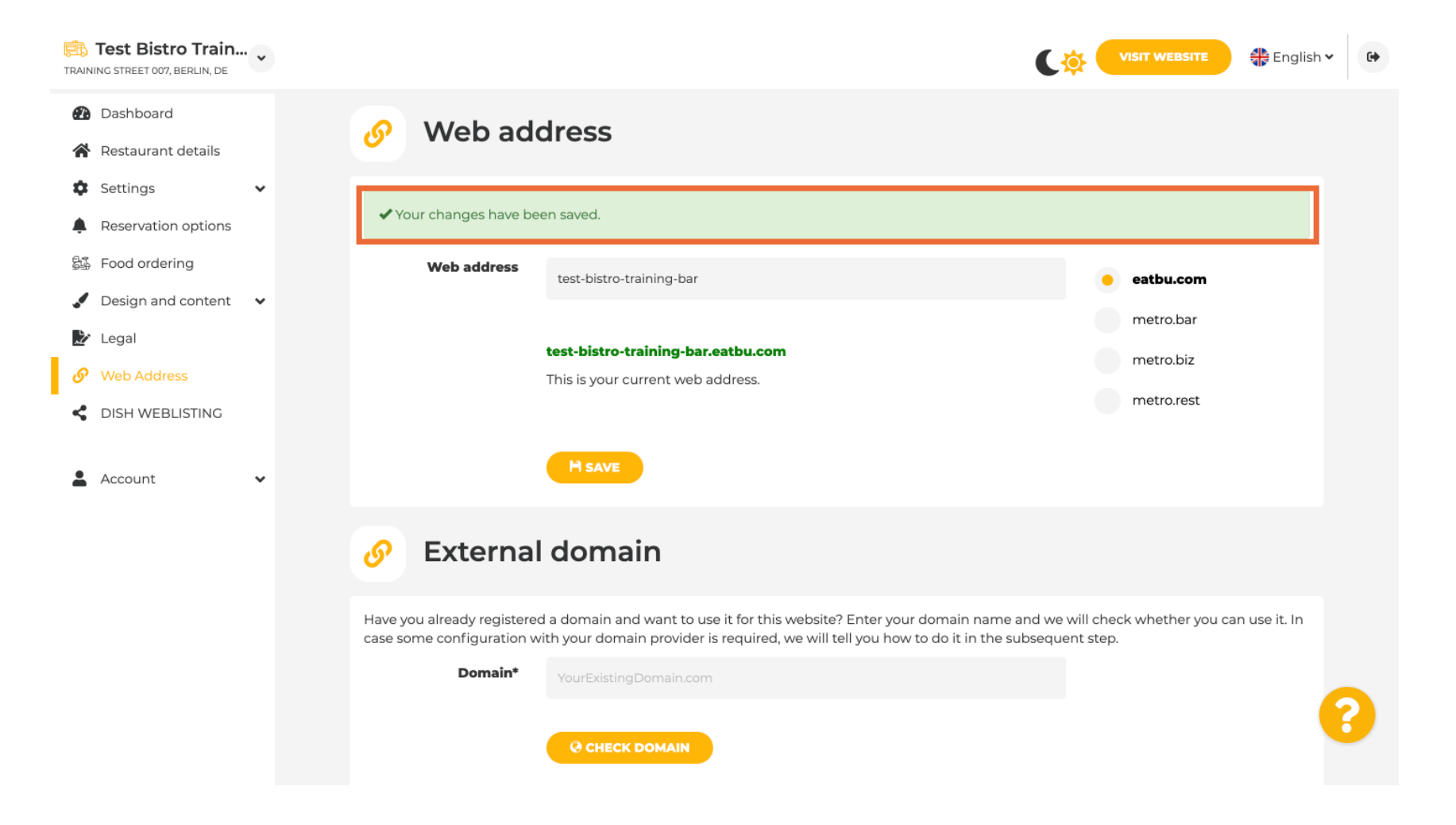

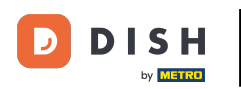

Т

Adjon hozzá egyéni domaint a Külső domain megnyitásával. Ha van külső tartománya, írja be a szövegmezőbe.

| Test Bistro Train<br>TRAINING STREET 007, BERLIN, DE | ·· • | VISIT WEBSITE English -                                                                                                    |
|------------------------------------------------------|------|----------------------------------------------------------------------------------------------------|
| Dashboard                                            |      |                                                                                                    |
| Restaurant details                                   |      | 🔗 External domain                                                                                                    |
| <ul> <li>Reservation options</li> </ul>              | Ť    | Have you already registered a domain and want to use it for this website? Enter your domain name and we will check whether you can use it. In                                                     |
| 🕰 Food ordering                                      |      | case some configuration with your domain provider is required, we will tell you how to do it in the subsequent step.                                                                              |
| 🖌 Design and content                                 | ~    | Domain* YourExistingDomain.com                                                                                                    |
| 🏂 Legal                                              |      |                                                                                                    |
| 🔗 Web Address                                        |      |                                                                                                    |
| CISH WEBLISTING                                      |      |                                                                                                    |
| Account                                              | ~    | 🔗 Domain Status                                                                                                    |
|                                                      |      | Published                                                                                                    |
|                                                      |      | Thu, May 20, 15:09 PM                                                                                                    |
|                                                      |      | Your website is currently published online! Visit your website anytime by "visit website" or by looking for it on search engines.<br>You can unpublish your website by clicking the button below. |
|                                                      |      | UNPUBLISH MY WEBSITE                                                                                                    |
|                                                      | De   | seinned hu Dich Dinital Solutions Combit All rights reserved                                                                                                    |

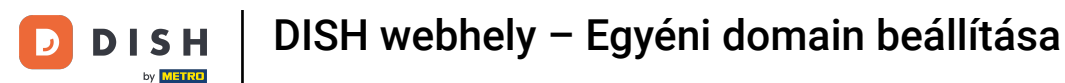

## Kattintson a DOMAIN ELLENŐRZÉSE lehetőségre.

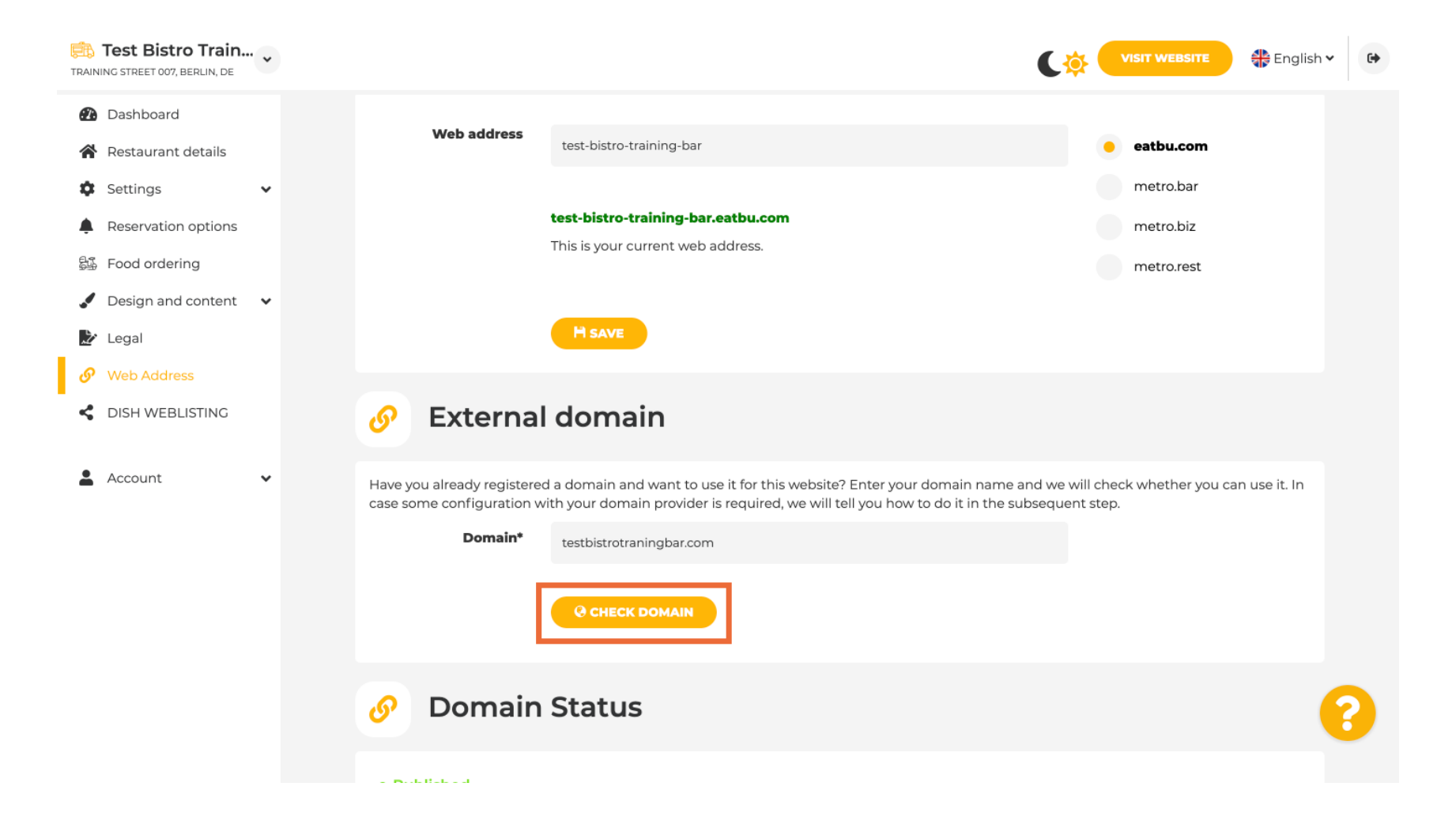

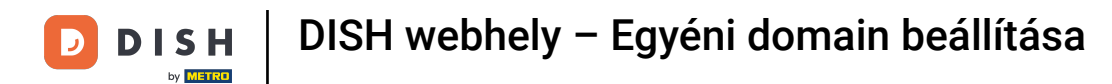

Itt láthatja, hogy a domain aktív-e, ki a tulajdonosa és hol van regisztrálva.

| TRAINING STREET 007, BERLIN, DE                                              | VISIT WEBSITE STREET                                                                                                    | 6 |
|------------------------------------------------------------------------------|----------------------------------------------------------------------------------------------------|---|
| <ul> <li>Dashboard</li> <li>Restaurant details</li> <li>Settings </li> </ul> | test-bistro-training-bar.eatbu.com       metro.biz         This is your current web address.       metro.rest                                                                                                    |   |
| Reservation options Food ordering                                            | H SAVE                                                                                                    |   |
| <ul> <li>Design and content</li> <li>Legal</li> <li>Web Address</li> </ul>   | Sector External domain                                                                                                    |   |
| DISH WEBLISTING     Account                                                  | Have you already registered a domain and want to use it for this website? Enter your domain name and we will check whether you can use it. In case some configuration with your domain provider is required, we will tell you how to do it in the subsequent step.  Domain* testbistrotraningbar.com |   |
|                                                                              | CHECK DOMAIN       H USE DOMAIN FOR YOUR WEBSITE         Domain active       You can use it as external domain.         Registered at:       Owner:                                                                                                    |   |
|                                                                              | 🔗 Domain Status                                                                                                    |   |

i

## Kattintson a DOMAIN HASZNÁLATA A WEBOLDALHOZ lehetőségre.

| TRAINING STREET 007, BERLIN, DE                                              | VISIT WEBSITE English Y                                                                                                    | € |
|------------------------------------------------------------------------------|----------------------------------------------------------------------------------------------------|---|
| <ul> <li>Dashboard</li> <li>Restaurant details</li> <li>Settings </li> </ul> | test-bistro-training-bar.eatbu.com     metro.bar       This is your current web address.     metro.rest                                                                                                    |   |
| Reservation options     Food ordering                                        | H SAVE                                                                                                    |   |
| <ul> <li>Design and content</li> <li>Legal</li> <li>Web Address</li> </ul>   | Sector External domain                                                                                                    |   |
| CISH WEBLISTING                                                              | Have you already registered a domain and want to use it for this website? Enter your domain name and we will check whether you can use it. In case some configuration with your domain provider is required, we will tell you how to do it in the subsequent step.           Domain*         testbistrotraningbar.com |   |
| Account V                                                                    | CHECK DOMAIN HUSE DOMAIN FOR YOUR WEBSITE Domain active You can use it as external domain. Registered at: Owner:                                                                                                    |   |
|                                                                              | Omain Status                                                                                                    |   |

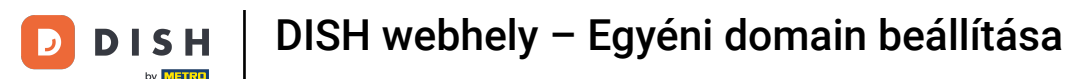

#### Most már konfigurálhatja a külső tartomány beállításait.

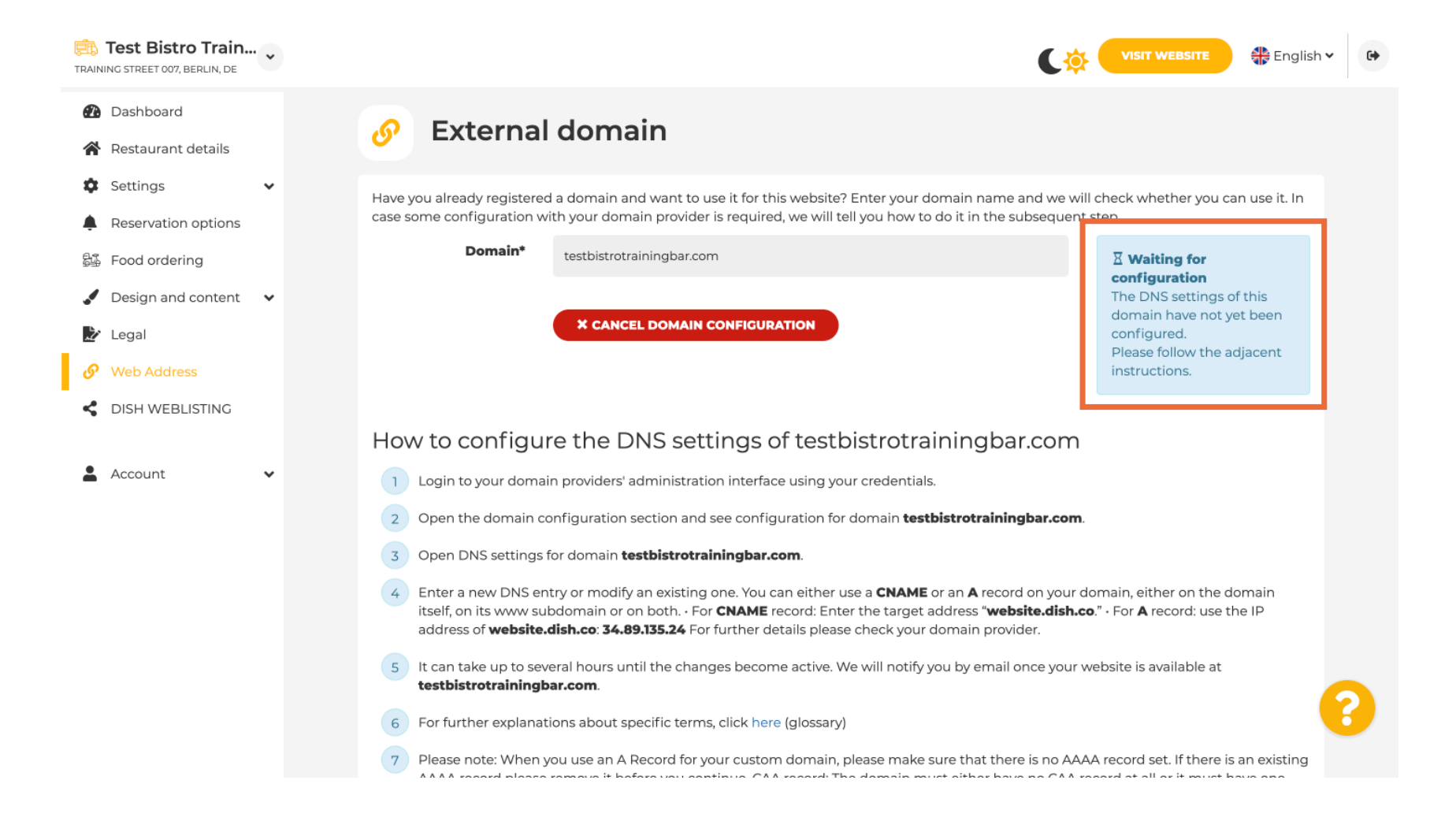

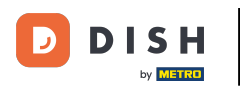

i

ltt láthatja azokat a további lépéseket, amelyeket saját tartományszolgáltatója beállítási képernyőjén kell végrehajtania.

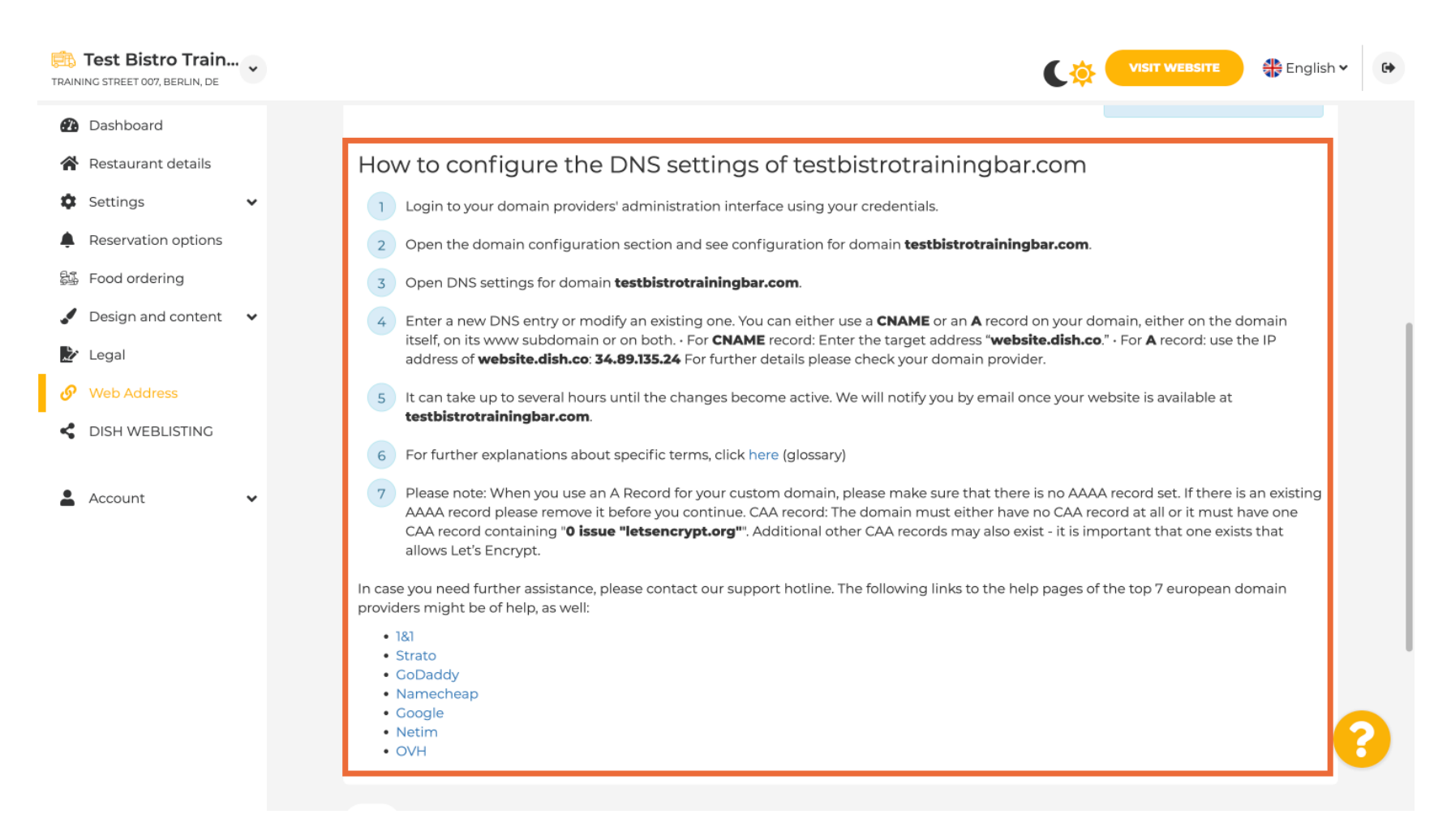

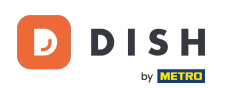

i

# A legnépszerűbb tartományszolgáltatók közül néhány itt látható . További információkért kattintson a domainszolgáltatójára . Megjegyzés: lehet, hogy más tartományszolgáltató is van.

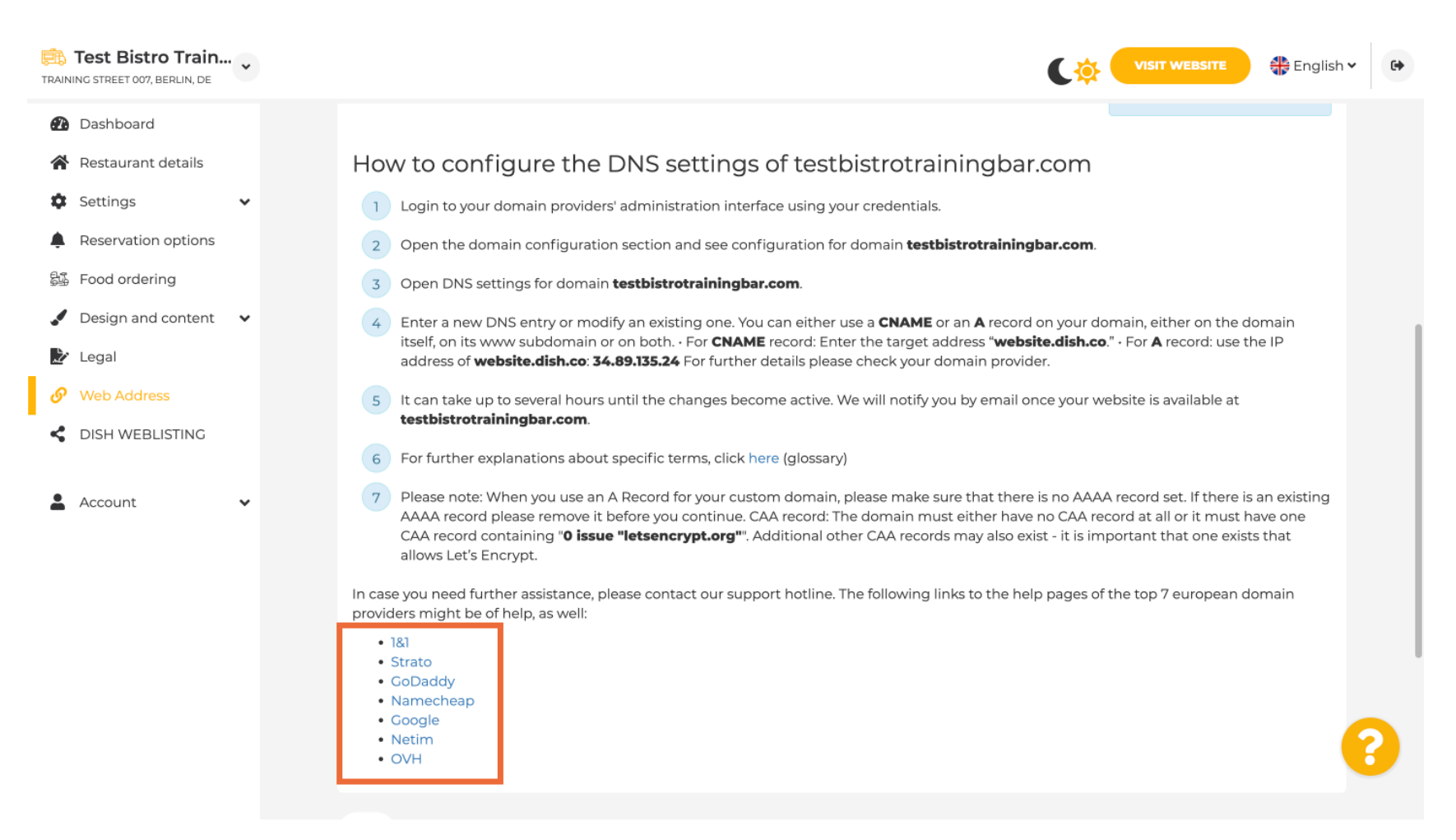

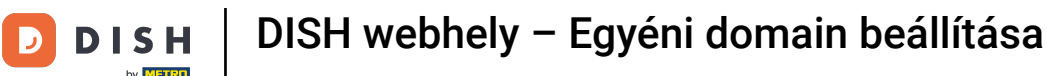

#### A Domain állapota alatt bármikor ellenőrizheti, hogy a DISH webhely megjelent-e. Ez az, kész.

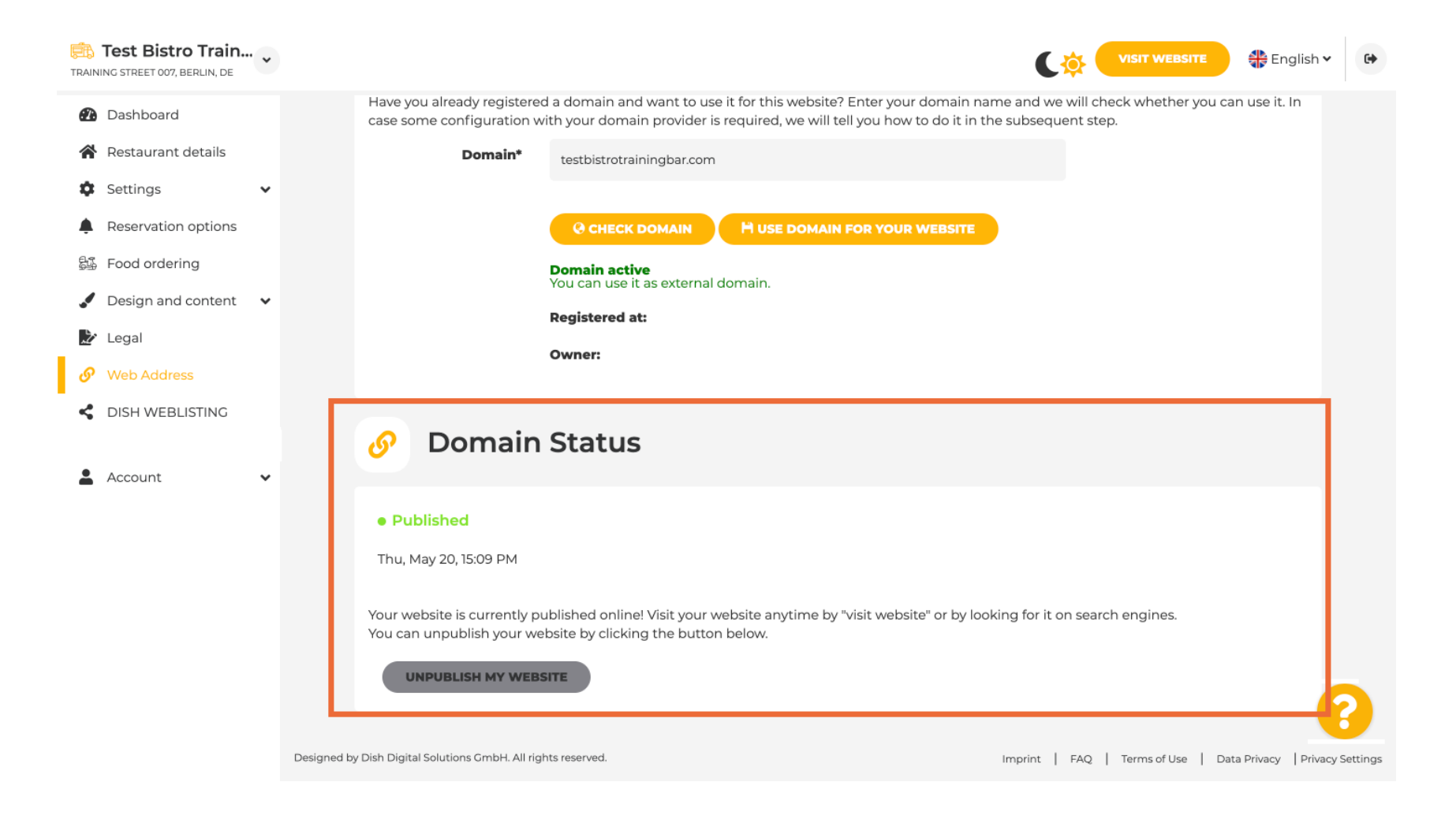

i

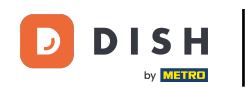

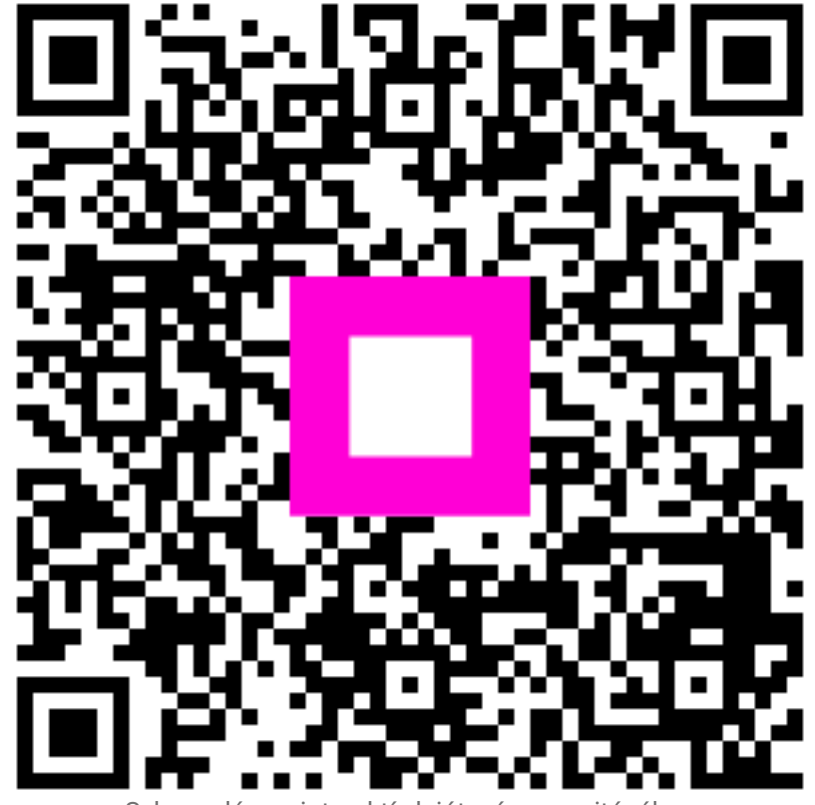

Szkennelés az interaktív lejátszó megnyitásához